### League of Women Voters How to Renew Membership Online:

- 1) Click this link https://my.lwv.org/florida/volusia-county/membership-form
- 2) Your web browser should open to the following webpage.

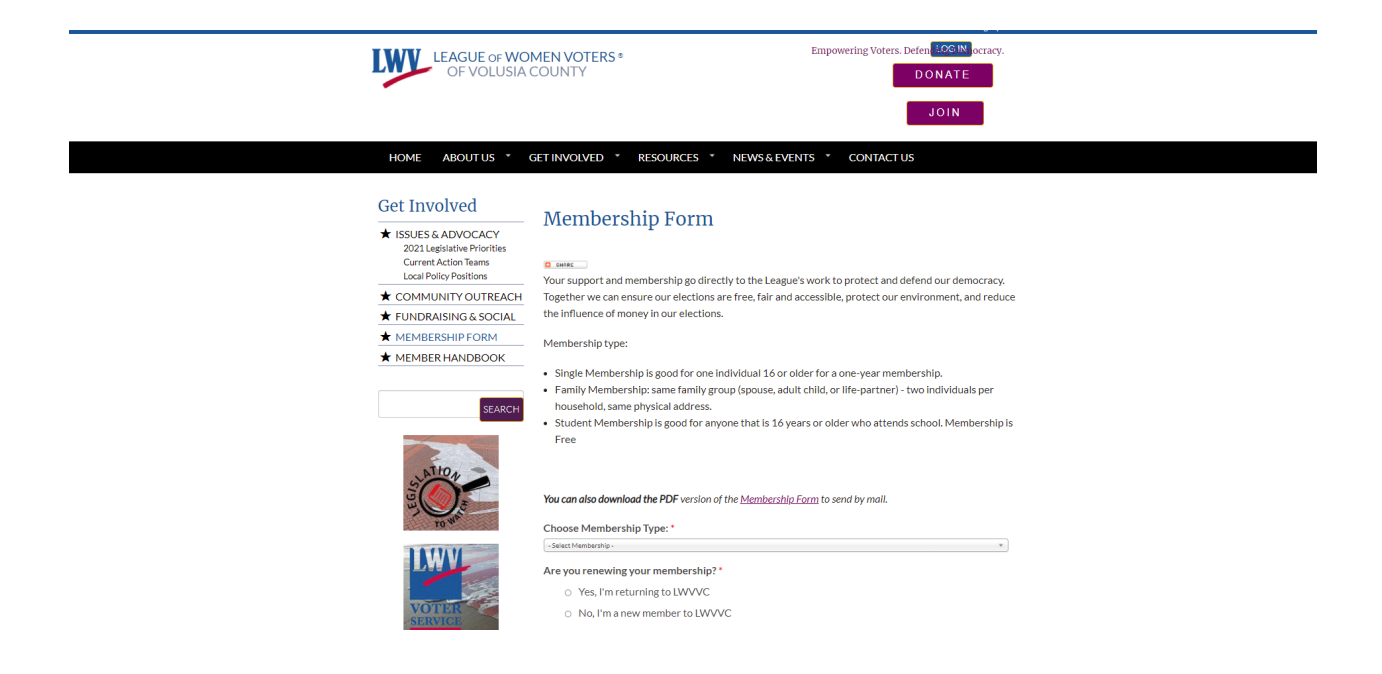

- 3) Enter the following information into the web form
  - a. Choose Membership Type
    - 1) Individual
    - 2) Family
    - 3) Student
  - b. Are you renewing your membership?
    - 1) Yes, I am returning to LWVVC
    - 2) No, I'm a new member to LWVVC

- c. Any changes to registration information from prior years?
  - 1) Yes, there is a change in my registration information.
  - 2) No, there is no change in my registration information.
- d. Members Name (Please include names of all members)
- e. Street Address
- f. City
- g. State
- h. Zip Code
- i. Phone Number
- j. Email Address
- k. Indicate two or three activities/action teams that you are in or would interest you:
  - 1) Education
  - 2) Growth Management
  - 3) Natural Resources
  - 4) Voter Services
  - 5) Social Justice & Diversity
  - 6) Observer Corps
  - 7) Lobby Corps
  - 8) Fundraising
  - 9) Speakers Bureau
  - 10) Oher
- l. Comments
- m. For family membership please enter their email, phone, and interest here.

4) Check box "I'm not a robot"

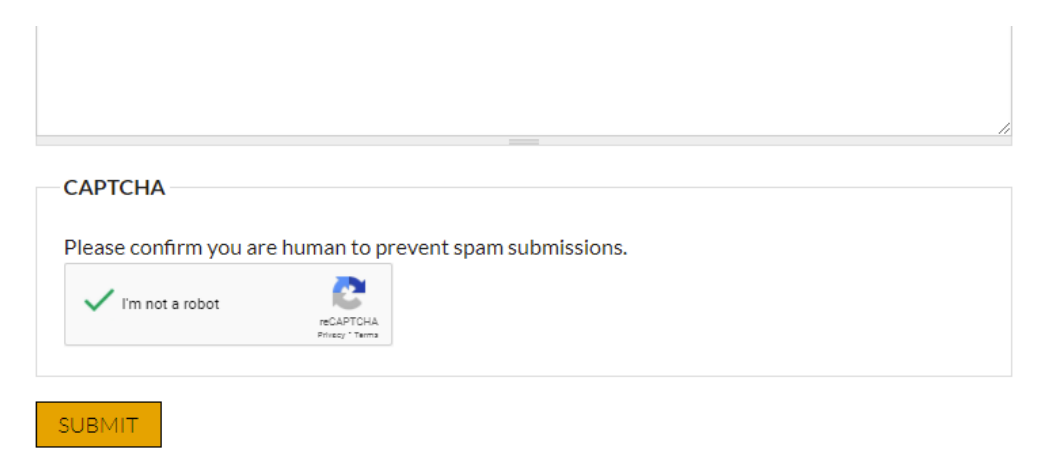

Thank You and Welcome to the League of Women Voters of Volusia County!

Once you click the submit button you will be directed to the payment page.

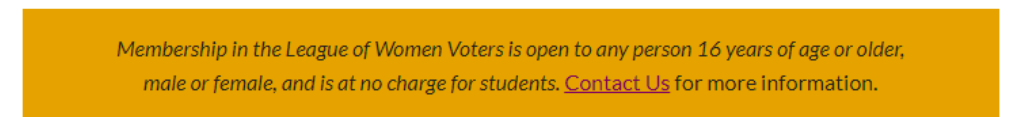

- 5) Click on the Submit Button
- 6) Once you have successfully submitted your membership form you will be directed to a

web page that looks similar to this.

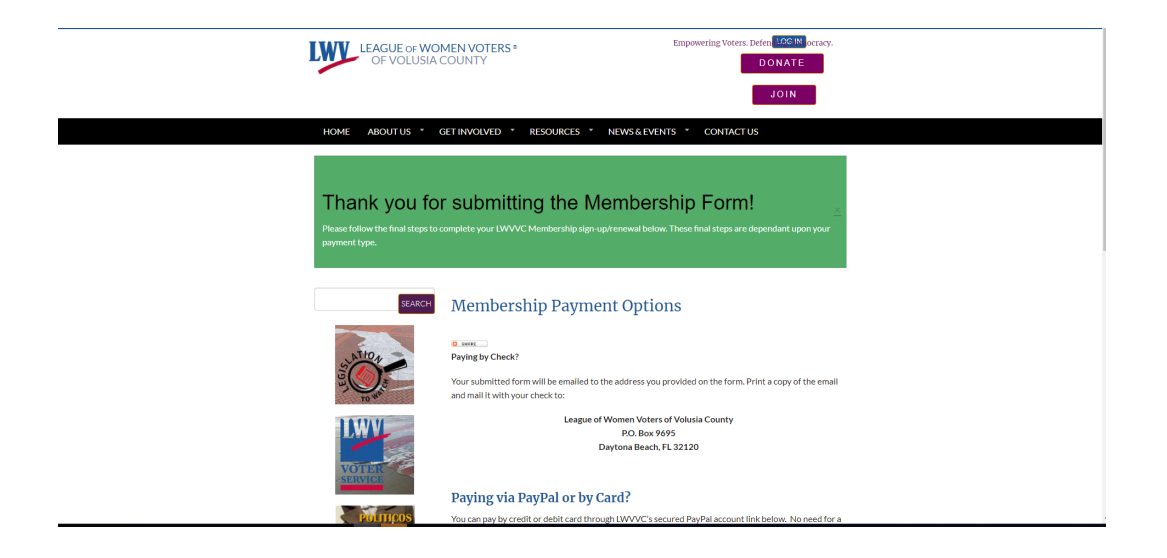

7) You will also receive an email from mail@lwvvc.org with the subject line "LWVVC

Membership Application Received". This is a record of your submission.

| Eague of Women Voters of Volusia County                                                                                                    |                        | ••• |
|----------------------------------------------------------------------------------------------------|------------------------|-----|
| LWVVC- Membership Application Received                                                                                                    | Yahoo/Inbox            | *   |
| i mail@lwvc.org <mail@lwvc.org></mail@lwvc.org>                                                                                                    | h, Jun 24 at 2:20 PM   | *   |
| Thank you for your membership submission for the League of Women Voters of Volusia County. Your membership form has been received and recorded in our system. If you have any questions or hesitate to email us at mail@wvvc.org                                                                                                    | concerns please do not |     |
| Submitted on Thursday, June 24, 2021 - 11:19am                                                                                                    |                        |     |
| Submitted by user: General Public                                                                                                    |                        |     |
| Submitted values are:                                                                                                    |                        |     |
| Choose Membership Type: Individual Membership - \$60                                                                                                    |                        |     |
| Once you've submitted the Membership Form, you'll have a chance to choose your payment method on the next page.                                                                                                    |                        | >   |
| Are your renewing your membership? Yes, I'm returning to LWWC<br>Any changes to registration information from prior years? (Only for renewing members) Yes, there is a change in my registration information.<br>Member(s) Name<br>Street Address<br>City: Daytona Beach<br>State: Florida<br>Zip Code: 3<br>Phone Num<br>Email Addre<br>Indicate two or three activities/ action teams that you are in or would interest you:<br>Education<br>Growth Management<br>Natural Resources<br>Comments: This is only a test<br>For family membership please enter their email, phone, and interest here. |                        |     |
| ♠ ♠ ➡ …                                                                                                    |                        |     |

- 8) For Payment you will have two options.
  - a. You can send a check with your membership dues to the address below. Please

indicate on the check membership dues.

League of Women Voters of Volusia County

P.O. Box 9695

Daytona Beach, FL 32120

 b. If you would like to pay by PayPal or by credit card you will do the following steps.

## For Membership Renewal Only (No Donations)

- 1) At the bottom of the web page select membership type
  - a. Individual Membership- \$60
  - b. Family Membership- \$90
- 2) Click on the Pay Now Bottom

| SD- |
|-----|
|     |
|     |
|     |
|     |
|     |
|     |
|     |

3) If you have a PayPal account please enter your email and password to process payment.

4) If you do not have or wish to setup a PayPal

account please select Pay with Debit or Credit

Card.

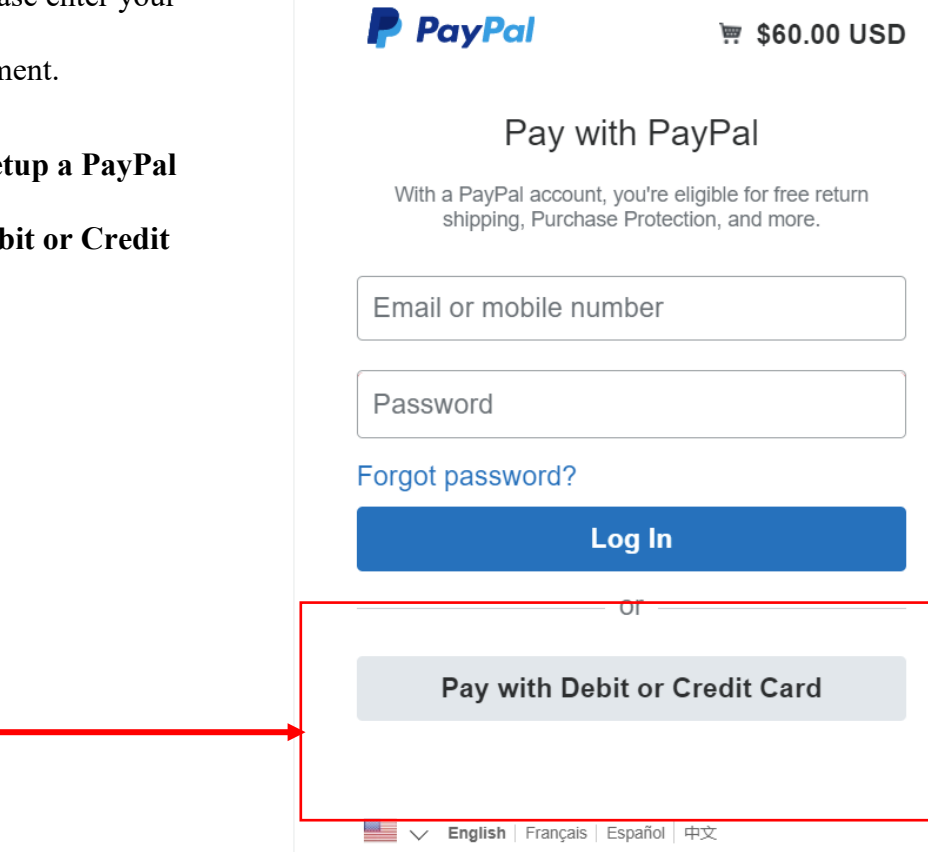

5) You will see this screen if you do not have a PayPal account. Please enter your information and click Pay Now to complete your transaction.

PayPal

'ॢ \$60.00 USD ∨

# PayPal Guest Checkout

We don't share your financial details with the merchant.

| Country/Region<br>United States |         | ~ |
|---------------------------------|---------|---|
| 🚺 🕂 VISA                        | amex () |   |
| Card number                     |         |   |
|                                 |         |   |

#### Billing address

| First name               | Last name |
|--------------------------|-----------|
| Street address           |           |
| Apt., ste., bldg. (optic | onal)     |
| City                     |           |
| Stata                    | ~         |
| State                    |           |

#### **Contact Information**

| Phone type<br>Mobile | ~    | Phone number<br>+1       |   |
|----------------------|------|--------------------------|---|
| Email                |      |                          | 0 |
|                      |      | Pay Now                  |   |
|                      | Have | a PayPal account? Loo In |   |

6) Once PayPal has processed your payment you will be redirected to the following web page and you should receive an email confirmation from PayPal for your records.

| LEAGUE OF WOMEN V<br>OF VOLUSIA COUN | OTERS   Empowering Voters. Defending Democracy.  DONATE JOIN                                                                                                    |
|--------------------------------------|----------------------------------------------------------------------------------------------------|
| HOME ABOUT US 🔻 GET INVOLV           | ED 🔻 RESOURCES 🍷 NEWS & EVENTS 🍷 CONTACT US                                                                                                    |
| SEARCH<br>Thank you<br>your m        | k You For Joining<br>I for submitting your membership payment via Paypal.<br>Embership dues have been received and recorded in our system. If you have any questions or<br>concerns please <u>contact us</u> . |

#### For Membership Renewal with a Donations

If you are interested in renewing your membership and making a donation using a credit card or PayPal account please complete the following steps.

 From the Payment Screen please click on the Donate Button at the bottom of the web page.

# Paying via PayPal or by Card?

You can pay by credit or debit card through LWVVC's secured PayPal accou personal PayPal account.

To renew your membership only, please click on the **Pay Now** and select the membership or \$90 for a family membership. On the PayPal login screen, ju box and select **Pay with Debit or Credit Card**.

If you wish to make a **donation with your membership**, click on the **Donate** page. On the PayPal login screen, just go to the bottom of that box and selec *Card*. Then you will be able to enter the amount you would like to donate. PI individual or \$90 for membership to your amount to cover your membershi

Once you have submitted your payment, you will receive an email from Pa to LWVVC thank you page.

Please note that your membership renewal and/or donation to the League c County, a 501(c)4 organization, is not tax-deductible.

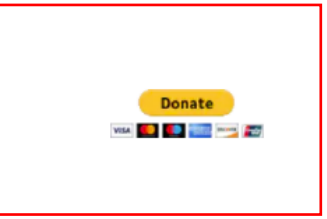

2) You will be directed to the following web page.

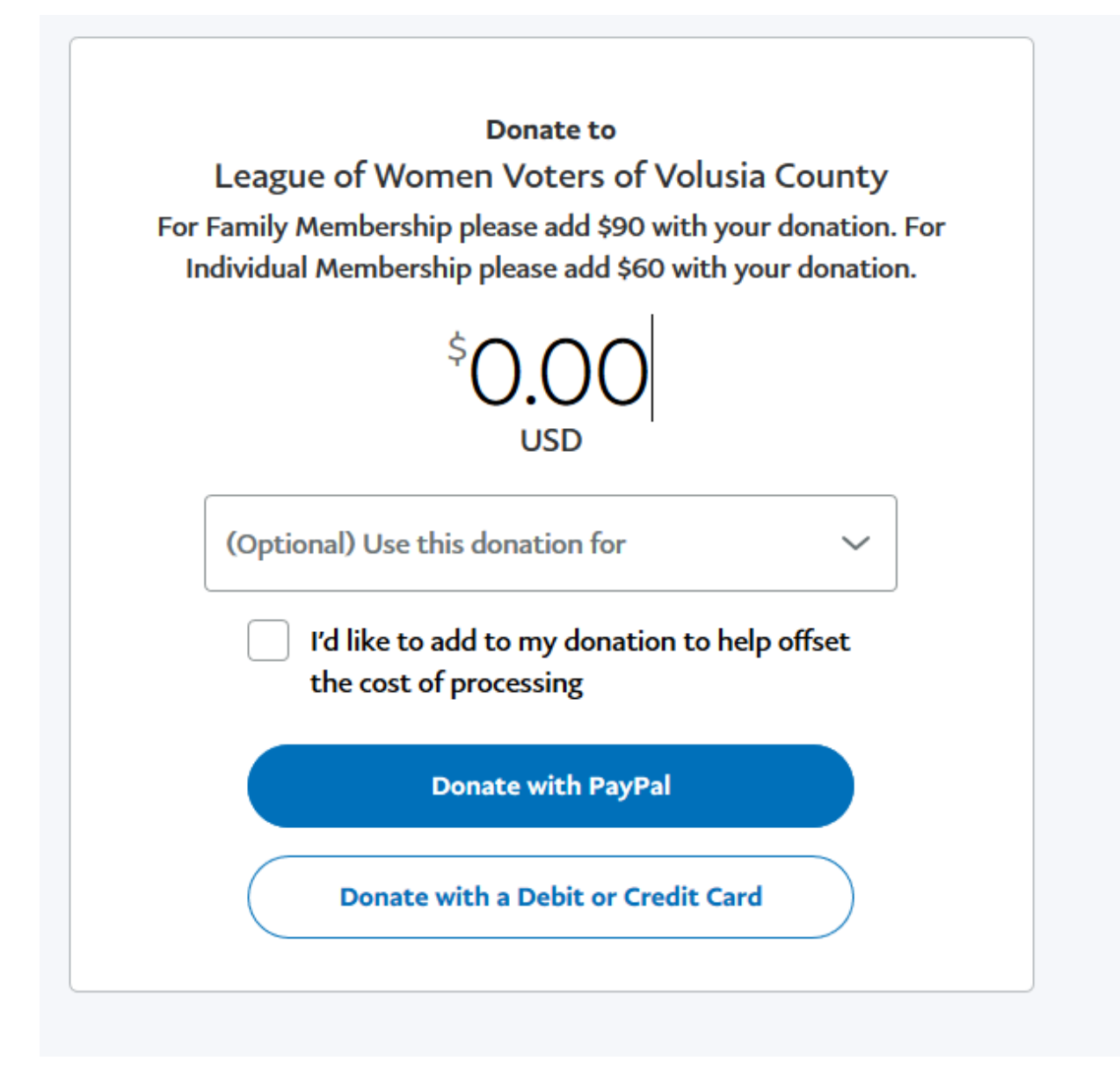

- For your total amount you will need to add the cost of your membership dues and the amount you would like to donate.
  - a. Individual Membership dues \$60 + Donation = Amount you enter
  - b. Family Membership dues \$90 + Donation = Amount you enter

 Once you have entered your amount please click on the drop down menu to select which membership type Family or Individual.

| Lea<br>or Fami | gue of Women Voters of Volusia County<br>y Membership please add \$90 with your donation.<br>ual Membership please add \$60 with your donation | For |
|----------------|----------------------------------------------------------------------------------------------------|-----|
|                | \$0.00<br>USD                                                                                                    |     |
| (Op            | tional) Use this donation for                                                                                                    |     |
| Far<br>Ind     | nily Membership \$90 + Donation<br>ividual Membership \$60 + Donation                                                                          |     |
| (              | Donate with PayPar<br>Donate with a Debit or Credit Card                                                                                       |     |

- 5) To submit payment you have two options
  - a. If you have a PayPal account select Donate with PayPal
  - b. If you do not have a PayPal account select Donate with Debit or Credit Card
- 6) Please click on the payment option.

| For Donate with a Debit or Credit Card you will see the           |                                                                                                    |  |  |
|-------------------------------------------------------------------|----------------------------------------------------------------------------------------------------|--|--|
| following web page.                                               | Donate to<br>League of Women Voters of Volusia County<br>For Family Membership please add \$90 with your donation. For<br>Individual Membership please add \$60 with your donation. |  |  |
| 1) Fill out the requested information                             | \$95.00                                                                                                    |  |  |
| 2) Once complete please click donate button to                    | (Optional) Use this donation for<br>Family Membership 590 + Donation                                                                                                    |  |  |
| finish transaction.                                               | // Write a note (Optional)                                                                                                    |  |  |
|                                                                   | Donate with a debit or credit card                                                                                                    |  |  |
|                                                                   | Country/Region Vinted States                                                                                                    |  |  |
| Share your mailing address with League of Women                   | Card number                                                                                                    |  |  |
| Voters of Volusia County so they can acknowledge your donation. 😢 | Expires         Security code                                                                                                    |  |  |
| Contact Information                                               | First name Last name                                                                                                    |  |  |
| Phone type<br>Phone number                                        | Billing address                                                                                                    |  |  |
| Mobile                                                            | Street address                                                                                                    |  |  |
| Email                                                             | Apt., ste., bldg. (optional)                                                                                                    |  |  |
| Cat \$5 when you give up for an                                   | City                                                                                                    |  |  |
| account with PayPal and complete                                  | State V ZIP code                                                                                                    |  |  |
| Save your info and create an account                              | Share your mailing address with League of Women                                                                                                    |  |  |
| Offer ends 6/30/21. Terms apply                                   |                                                                                                    |  |  |
| View PayPal policies and your payment method rights.              |                                                                                                    |  |  |
| Donate Now                                                        |                                                                                                    |  |  |
|                                                                   |                                                                                                    |  |  |
|                                                                   |                                                                                                    |  |  |

8) Once PayPal has processed your payment you will be redirected to the following web page and you should receive an email confirmation from PayPal for your records.

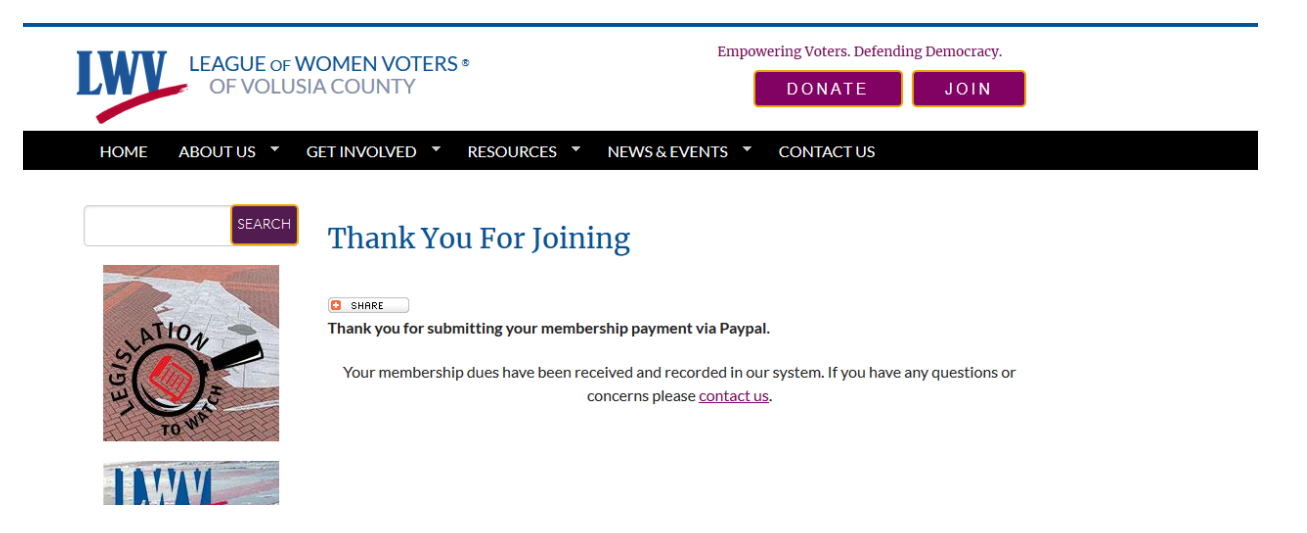